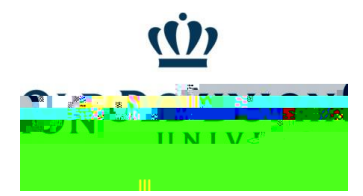

ODU Procurement Trainings are housed in a self-enroll Canvas Course called ODU Procurement Services Training. Campus users may enter this area using their Midas ID & password.

The training is a module, with the quiz available after you view the training presentation. Users must get 100% of the answers correct to meet the training requirement.

1. Click this <u>link</u> to self-enroll in ODU Procurement Services Training course. Click button to enroll in course If you receive an error message not

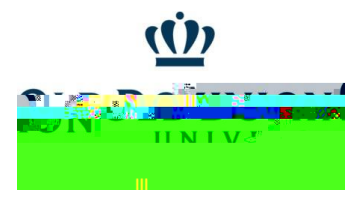

4. For each course, there is a description page giving overview. Read overview and click Next to go to training vide.

5. Click to play video. (Icon with arrows will enlarge video.) After video, click Next to go to

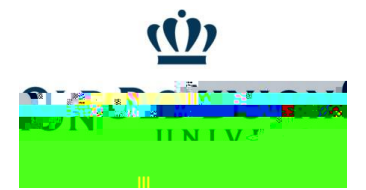

6. After playing video, click Next to go to quiz

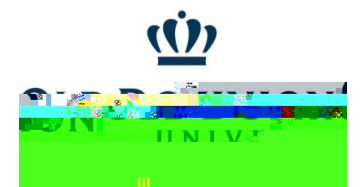

| an an an an an an an an an an an an an a                                                                                |
|----------------------------------------------------------------------------------------------------|
| ened correctly to page the quiz. If you miss a question, you will want to relate the quiz: - All questions must be area |
| Take the Quiz Again                                                                                                    |

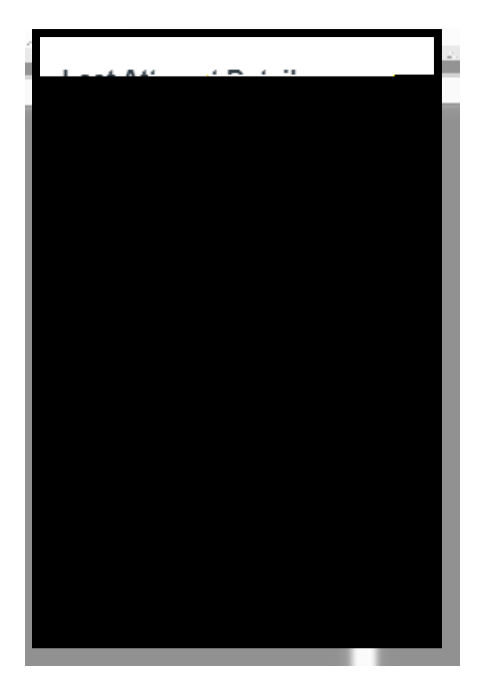